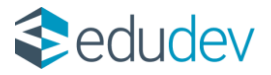

# Tájékoztató a "Felkészítés a KRÉTA Idegennyelvi Felkészítő Modul (IFM) Tanári és Diák Felületének használatára" című akkreditált pedagógus továbbképzésről

A nyelvtanárok részére elérhetővé vált a "Felkészítés a KRÉTA Idegennyelvi Felkészítő Modul (IFM) Tanári és Diák Felületének használatára" című akkreditált, 30 kreditpontos továbbképzés, amely online – otthonról is elvégezhető.

A továbbképzés térítésmentesen a KRÉTA DKT rendszerén keresztül, a belépést követően a Tananyagtár menüpontra kattintva az Akkreditált pedagógus továbbképzés részben érhető el.

A továbbképzés biztosítja a résztvevőknek, hogy a KRÉTA Idegennyelvi Felkészítő Modul (IFM) tanári és diák felületének használatával, a diákok nyelvi szintjének és a NAT elvárásainak megfelelő digitális segédanyagokat/tananyagokat vigyenek be angol és német nyelvi tanórákra. A képzés keretében elsajátítható a szükséges felhasználói szintű tudás, amihez a rendszer és az alkalmazott e-learning tananyag kellő mennyiségű gyakorlási lehetőséget biztosít.

## A kurzus eléréséhez szükséges feladatok:

1. Belépés a KRÉTA DKT rendszerébe, a Tananyagtár menüponton keresztül az online jelentkezési lap kitöltése, az adatok ellenőrzése. Az automatikusan kitöltött adatokat minden esetben ellenőrizni szükséges és a hiányzó, kötelezően kitöltendő információkat rögzíteni kell a felületen (pl. telefonos elérhetőség).

2. A jelentkező e-mail címére érkező tájékoztatás alapján a jelentkezés megerősítése.

3. Az adatok központi ellenőrzését követően – a felhasználói fiók létrehozásáról a jelentkező e-mailben értesítést kap. Az e-mail-ben található linkre kattintva eljut a felületre, ahol meg kell adni az ugyanabban a levélben megkapott felhasználó nevét, és egy szabadon választott jelszót. Ezt követően be tud lépni a felhasználónév és a jelszó megadásával az fKRÉTA rendszerbe. Az alábbi linken képernyőképekkel illusztrált részletes tájékoztatást olvashat.

https://tudasbazis.ekreta.hu/display/KP/KP-2023-001

4. A jelentkező belép az fKRÉTA rendszerbe. A felhasználónév és jelszó megadását követően megjelenik az fKRÉTA nyitóoldala, ahol az akkreditált pedagógus továbbképzés adatlapja elérhető. A képzés adatlapján a "Szervezéshez kapcsolódó adatok" fülön is megtalálja a jelen képzési tájékoztatót, és itt éri el majd a tanúsítványt is. A "Tanuláshoz kapcsolódó adatok" fülre kattintva a "Tananyagok" alatt láthatók az elvégzendő e-learning kurzus adatai, a jobb oldalon található "**Belépés a tananyagba"** gombra kattintva a **Nexius rendszerbe jut a felhasználó**. A kurzus nyitó oldalán a jobb oldalon a "Tartalom" szekcióban

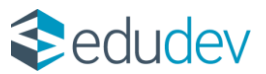

található a kurzus két modulja: 1. Bevezető; 2. Tanári funkciók. A modulra kattintva nyitja meg a tananyagot. A Bevezető modul második oldalán találja a Tananyaghasználati útmutatót, amelyet kérünk, tekintsen át alaposan! A tananyagból mindig a jobb felső sarokban található "Tananyag bezárása"

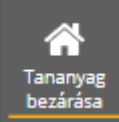

eredményei nem kerülnek át az fKRÉTA képzési adminisztrációs rendszerbe. A kurzus nyitó oldalán a jobb

VISSZA AZ FKRÉTA-BA található visszajut felső sarokban gombra f-KRÉTA kattintva az <u>részletek...</u> képzésmenedzsment rendszerbe, ahol a képzés adatlapján a kurzus neve alatt a linkre kattintva megtekintheti előrehaladását. Az előrehaladás oszlopban az látható, hogy az oldalak hány %-át tekintette át. Ennek az értéknek a képzés befejezéséhez mindkét modul esetében 100 %-nak kell lennie. A 100 %-os előrehaladáshoz nem elég elindítani a tananyagban található videokat, azokat végig is kell nézni. Az eredmény oszlopban csak a második "Tanári funkciók" modul esetében jelenik meg %-os érték, abban az esetben, ha a Nexius kurzusban a zárótesztet legalább 81 %-os eredményességgel teljesítette. Ebben az esetben történik meg a tanúsítvány kiállítása.

A tananyag feldolgozásának ajánlott időtartama két hét. A képzést akkor tekintjük teljesítettnek, ha a résztvevő a tananyag minden oldalát megtekintette és a zárótesztet legalább 81 %-osan teljesítette. Sikertelen teljesítés esetén a tesztet megismételheti.

6. A kurzus teljesítését követően tanúsítványt állítunk ki, amelyet az fKRÉTA rendszeren keresztül is eljuttatunk a tananyagot feldolgozó és a zárótesztet teljesítő résztvevők számára.

# Tanúsítvány elérése:

A kurzus sikeres teljesítését követően az fKRÉTA rendszerben tanúsítvány letölthető. A tanúsítványt a képzés adatlapján a "Szervezéshez kapcsolódó adatok" fülre kattintva érheti el. A tanúsítvány postai úton, a jelentkezéskor megadott levelezési címre is kiküldésre kerül.

## Amennyiben segítségre van szüksége:

Megkeresését az ugyfelszolgalat@edudev.hu e-mail címre küldje el.

# A képzés adatai:

**A képzés megnevezése:** Felkészítés a KRÉTA Idegennyelvi Felkészítő Modul (IFM) Tanári és Diák Felületének használatára

A képző megnevezése: Educational Development Informatikai Zrt.

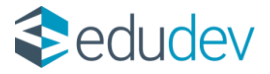

A képzés óraszáma: 30

A pedagógus-továbbképzési csoport: egyetem és/vagy főiskola; angol nyelv, német nyelv; pedagógus, oktató

A képzés formája: távoktatás/e-learning – akkreditált pedagógustovábbképzés

A képzés alapítási engedélyszáma: PED 377 – 10/2022

A képzés jegyzékre vételi száma: J/5686/2023

A képzés:

kezdési időpontja: 2024.03.18.

befejezésének időpontja: 2024.06.30.

#### A képzés elvégzésével megszerezhető dokumentum: tanúsítvány

A képzés ütemezése: A képzésre történő jelentkezéstől számított legalább két hétig a résztvevő saját ütemében önállóan feldolgozza a tananyagot a tananyagba épített iránymutatások alapján. Ezt lövetően általa választott időpontban megoldja a zárótesztet.

A képzés során nyújtott teljesítmény ellenőrzésének, értékelésének módja: Az elektronikus tananyag egy, a tanfolyamon elsajátítottak ellenőrzésére szolgáló teszttel záródik. A záróteszt 20 db, kérdésbankból véletlenszerűen összeállított tesztkérdésből épül fel, amelyek megoldására 30 perc áll rendelkezésre. A tesztfeladatok a rendszer használatának megfelelő elsajátítására, az abban való pontos eligazodásra kérdeznek rá.

#### Minősítés:

80% alatt nem felelt meg;

81-90% megfelelt;

91-100% kiválóan megfelelt.

A képzési díj: A képzésben résztvevő nem fizet képzési díjat.